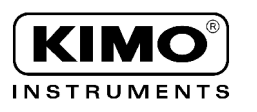

# Utilisation simplifiée du logiciel & de l'appareil

#### Principe de fonctionnement

 Configurez votre enregistreur depuis votre PC grâce au logiciel.
 Installez votre appareil : il effectuera les mesures et les enregistrera en fonction de la configuration définie.
 Connectez l'enregistreur à votre PC et déchargez vos mesures.

 Analysez vos campagnes de mesure à l'aide du logiciel sous forme de tableaux et/ou de graphiques.

# A réception du matériel, nous vous invitons à Suivre la procédure suivante :

! Ne pas insérer le câble USB avant d'avoir procéder à l'installation du logiciel.

# **1** Installer le logiciel

Insérer le CD dans le lecteur, et suivre les instructions.

and man

# **Ø** Première utilisation

Lancement de l'enregistrement (l'appareil est déjà pré-configuré et prêt à enregistrer, ou si vous souhaitez modifier la configuration, voir Chapitre III de la notice).

- Appuyer 5 secondes sur le bouton (OK). L'indicateur LOG devient fixe.

Arrêt de l'enregistrement

- Appuyer 5 secondes sur le bouton (OK). L'indicateur IND s'affiche.

Déchargement des mesures

- Connecter l'enregistreur à l'ordinateur avec le câble USB.

- Lancer le logiciel et cliquer sur le bouton 🌌

Vous pouvez alors analyser vos campagnes de mesure sous forme de tableaux et/ou de graphiques.

# Eancer de nouvelles campagnes d'enregistrements

- Pour réaliser de nouvelles campagnes de mesure, il est nécessaire de lancer une nouvelle configuration :
  - Connecter l'enregistreur à l'ordinateur avec le câble USB.
  - Lancer le logiciel.
  - Cliquer sur le bouton 🚮 puis sur 'Nouvelle Configuration'.
  - a Si vous souhaitez conserver la configuration précédente, cliquer sur 'suivant' à chaque étape.
  - b Si vous souhaitez modifier la configuration, voir Chapitre III de la notice.

- Cliquer sur 'valider' puis sur 'oui'.

- LOG doit clignoter.
- Appuyer 5 secondes sur le bouton (OK) pour lancer l'enregistrement.
- Puis arrêter l'enregistrement et décharger les mesures, etc...

Notice complète disponible : à la fin de l'installation du logiciel / directement dans le menu « ? » / en appuyant sur la touche F1.

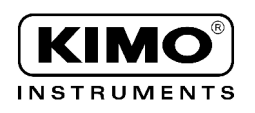

# Utilisation simplifiée du logiciel & de l'appareil

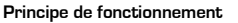

- Configurez votre enregistreur depuis votre PC grâce au logiciel.
  Installez votre appareil : il effectuera les mesures et les
- enregistrera en fonction de la configuration définie. Connectez l'enregistreur à votre PC et déchargez vos mesures.
- Analysez vos campagnes de mesure à l'aide du logiciel sous forme de tableaux et/ou de graphiques.

## A réception du matériel, nous vous invitons à Suivre la procédure suivante :

! Ne pas insérer le câble USB avant d'avoir procéder à l'installation du logiciel.

# **1** Installer le logiciel

Insérer le CD dans le lecteur, et suivre les instructions

and the

# **@** Première utilisation

Lancement de l'enregistrement (l'appareil est déjà pré-configuré et prêt à enregistrer, ou si vous souhaitez modifier la configuration, voir Chapitre III de la notice).

- Appuyer 5 secondes sur le bouton (OK). L'indicateur LOG devient fixe.

🜔 Arrêt de l'enregistrement

- Appuyer 5 secondes sur le bouton (OK). L'indicateur **END** s'affiche.

#### Déchargement des mesures

- Connecter l'enregistreur à l'ordinateur avec le câble USB.

- Lancer le logiciel et cliquer sur le bouton 🌌

Vous pouvez alors analyser vos campagnes de mesure sous forme de tableaux et/ou de graphiques.

# **O** Lancer de nouvelles campagnes d'enregistrements

Pour réaliser de nouvelles campagnes de mesure, il est nécessaire de lancer une nouvelle configuration :

- Connecter l'enregistreur à l'ordinateur avec le câble USB.

- Lancer le logiciel.

- Cliquer sur le bouton 🚰 puis sur 'Nouvelle Configuration'.
- a Si vous souhaitez conserver la configuration précédente, cliquer sur 'suivant' à chaque étape.
- b Si vous souhaitez modifier la configuration, voir Chapitre III de la notice.

- Cliquer sur 'valider' puis sur 'oui'.

- LOG doit clignoter. - Appuyer 5 secondes sur le bouton (OK) pour lancer l'enregistrement.

- Puis arrêter l'enregistrement et décharger les mesures, etc...

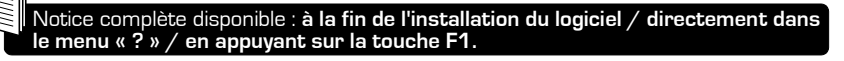

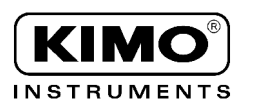

# Simplified user manual for software &

# device

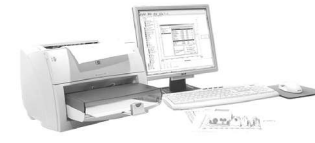

- How to proceed :
- Configurate datalogger via PC using software Install device : data measuring and recording are carried out in accordance with configuration set up.

₽

- Connect datalogger to PC to download recorded data.
- Analyse recording campaigns via graphs/tables proposed by the software.

## Upon receipt of material, please follow the procedure below :

## Do not, in any case, plug the USB cable before the software installation is completed !

#### Installing software 1

Insert CD into PC CD-Rom drive and follow the instructions.

#### 8 First use

- Start recording (the device is already set up : to modify configuration please refer to User Manual, chapter III).
  - Press (OK) key for 5 secondes. LOG indicator stop flashing.
  - Stop recording by pressing (OK) key for 5 secondes. END indicator appears.

# Download recordings

- Connect instrument to PC via USB cable.
- icon to launch software - Click on -

Recording campaigns can now be analysed using tables/graphs displayed.

# **E** Launching new recording campaign

To carry out a new recording campaign, a new configuration must be validated :

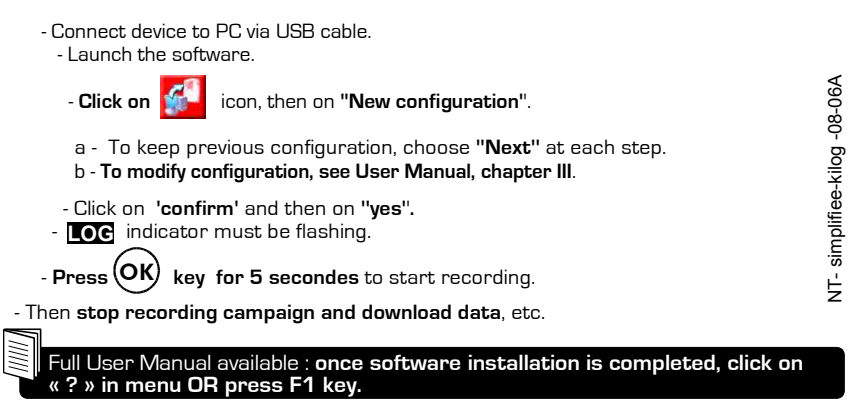

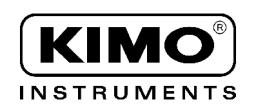

# Simplified user manual for software & device

- How to proceed : Configurate datalogger via PC using software
- Install device : data measuring and recording are carried
- out in accordance with configuration set up. Connect datalogger to PC to download recorded data.
- Analyse recording campaigns via graphs/tables proposed by the software.

### Upon receipt of material, please follow the procedure below :

Do not, in any case, plug the USB cable before the software installation is completed !

# Installing software

Insert CD into PC CD-Rom drive and follow the instructions.

and the

# **e** Firstuse

- Start recording (the device is already set up ; to modify configuration please refer to User Manual, chapter III).
  - Press (OK) key for 5 secondes. ICC indicator stop flashing.
  - Stop recording by pressing (OK) key for 5 secondes. IND indicator appears

## Download recordings

- Connect instrument to PC via USB cable.

- Click on 🛛 🌌 icon to launch software

Recording campaigns can now be analysed using tables/graphs displayed.

# C Launching new recording campaign

#### To carry out a new recording campaign, a new configuration must be validated :

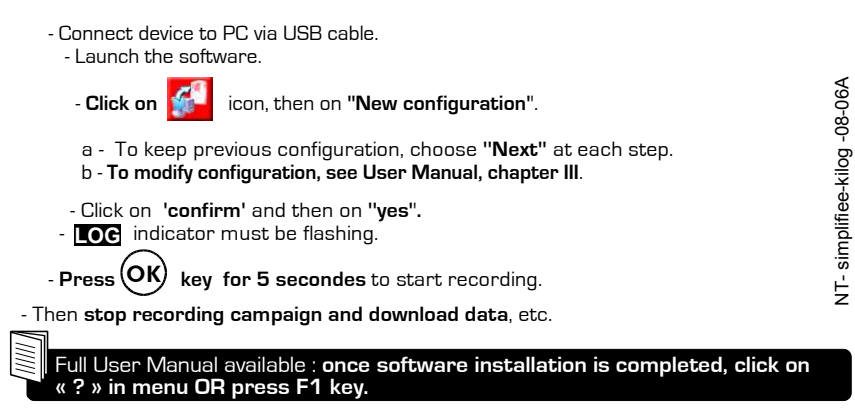